Gestión de dispositivos TPV

Bienvenido al panel de DISH POS. En este tutorial, te mostramos cómo gestionar tus dispositivos POS. Primero, haz clic en General.

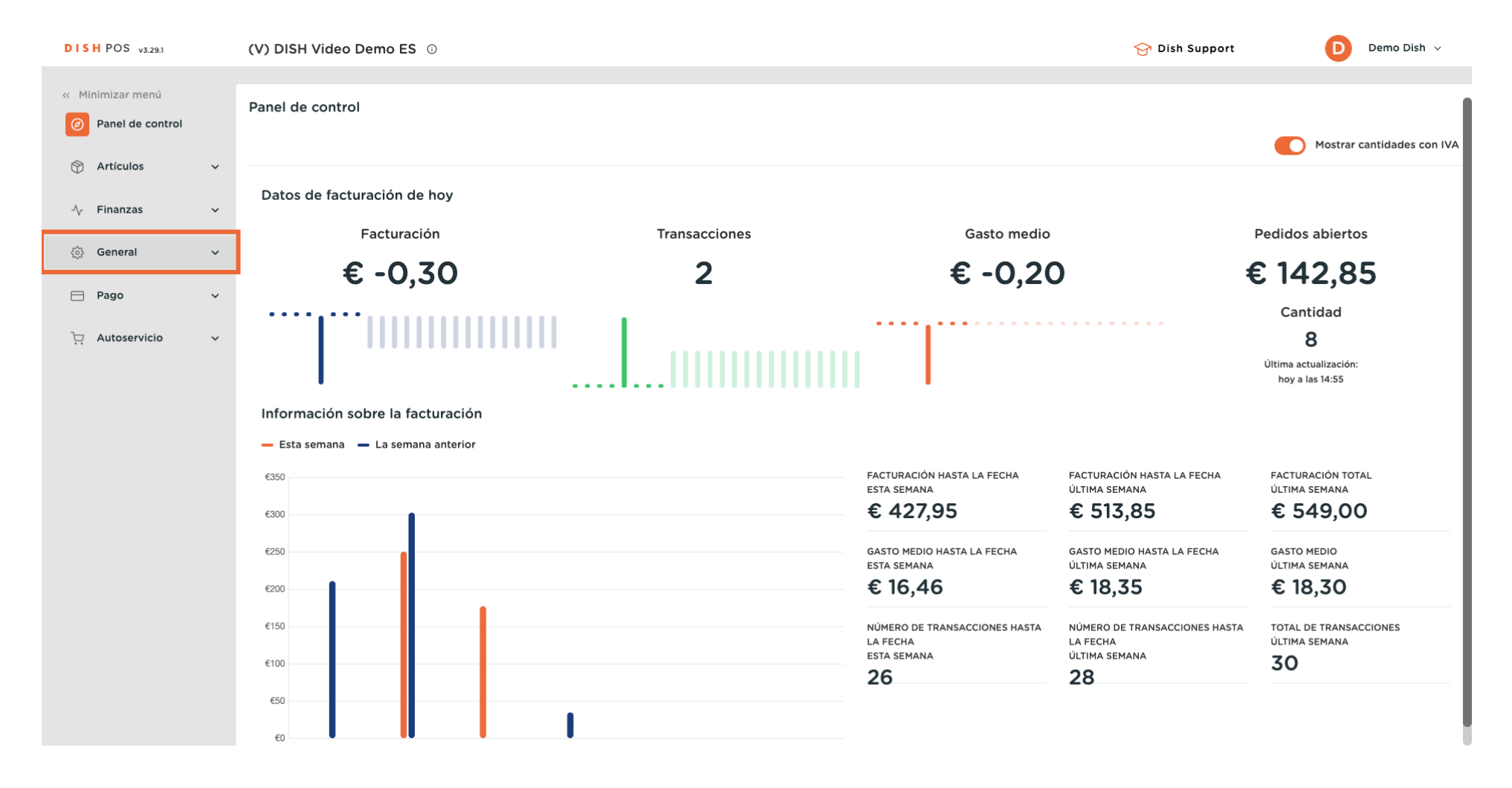

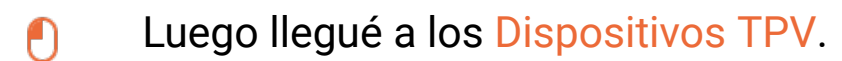

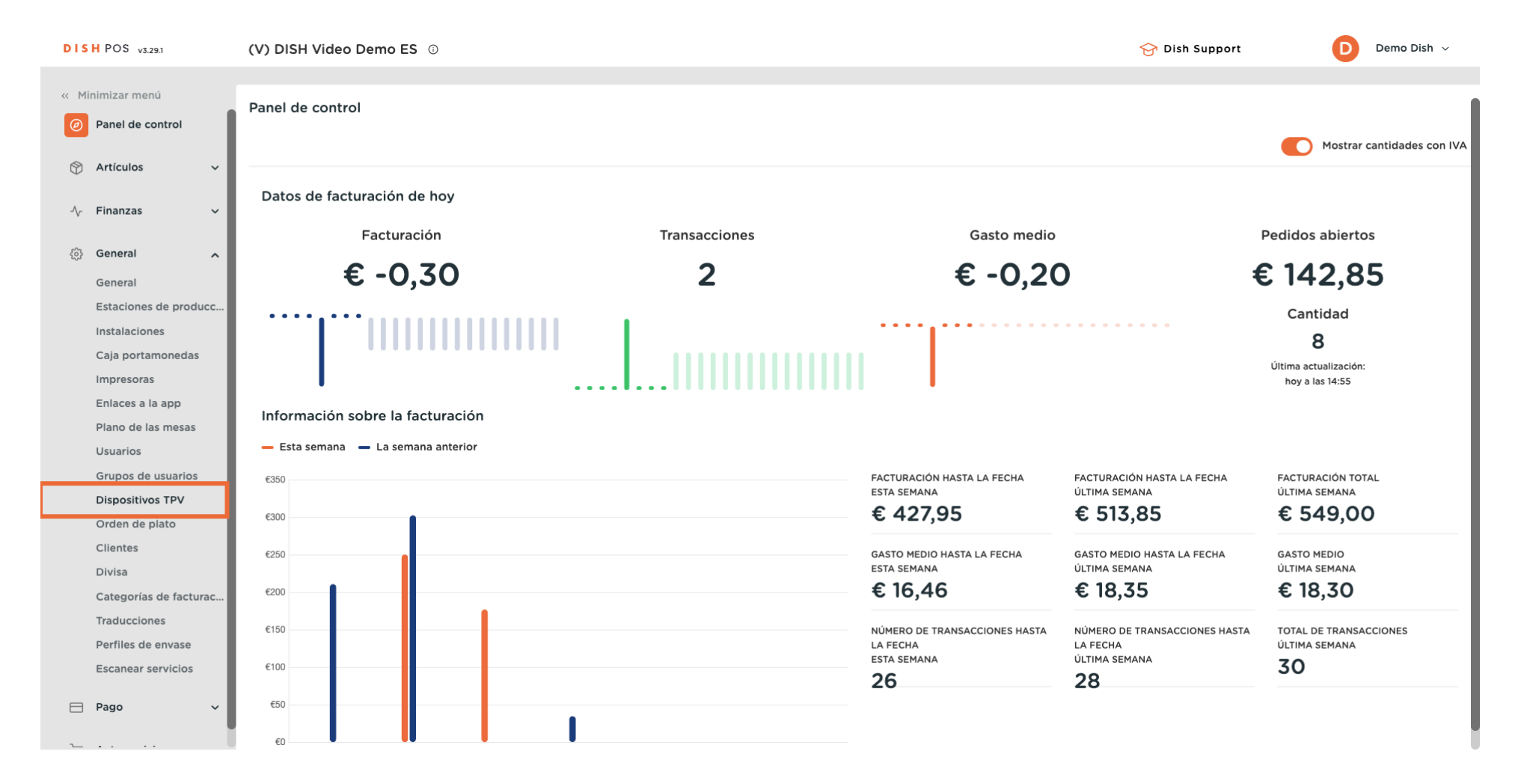

#### 2 de 19

Ð

D

DISH

by METRO

~ . . . .

Ahora estás en la vista general de tus dispositivos TPV. Para ajustar la configuración de un dispositivo, haz clic en el icono de edición correspondiente.

| DISH POS v3.29.1                       | (V | ) DISH V            | ideo De | emo ES 🛈                 |                        |                                      | 😚 Dish Support | Demo Dish 🗸                   |
|----------------------------------------|----|---------------------|---------|--------------------------|------------------------|--------------------------------------|----------------|-------------------------------|
| « Minimizar menú Ø Panel de control    | Di | spositivo<br>Buscar | os TPV  | (56)                     |                        |                                      | :=             | Mostrar <b>50 ~</b> Registros |
|                                        | Ť  |                     | ID 🗘    | Nombre 🗘                 | Ubicación 🗘            | UUID 🗘                               |                |                               |
| -√ Finanzas                            | Ť  | 0 🛈                 | #1      | 1000                     | (V) DISH Video Demo ES | 12618f27-239f-49b6-9a0d-516f35bd9b35 |                |                               |
| General                                | ^  | 0 🖻                 | #2      | ONEPLUS A5000            | (V) DISH Video Demo ES | 2ad86d54-c81e-5f74-812b-f119f493b3b5 |                |                               |
| Estaciones de produc                   | c  | 0                   | #3      | Default (HD Video Demo E | (V) DISH Video Demo ES | 88525b24-ff5d-4ada-9f15-737db707ab6a |                |                               |
| Instalaciones                          |    | 0                   | #4      | booq Demo                | (V) DISH Video Demo ES | f33d9051-895f-5a40-a23a-44cb773fce1e |                |                               |
| Impresoras                             | 12 | 0 🖻                 | #5      | ONEPLUS A3010            | (V) DISH Video Demo ES | fd9a8da2-8fc4-5eb6-8ada-65caf1274dbc |                |                               |
| Enlaces a la app<br>Plano de las mesas |    | 0                   | #6      | ONEPLUS A5000 (OnePlu    | (V) DISH Video Demo ES | e95119a4-52b4-419e-b430-1c42863f0a9b |                |                               |
| Usuarios                               |    | 0                   | #7      | booqBESVM                | (V) DISH Video Demo ES | e95119a4-52b4-419e-b430-1c42863f0aCC |                |                               |
| Grupos de usuarios                     | 12 | 0                   | #8      | booq Demo                | (V) DISH Video Demo ES | f33d9051-895f-5a40-a23a-44cb773fceCC |                |                               |
| Orden de plato                         | 12 | 0 🔟                 | #9      | ONEPLUS A5000 (OnePlu    | (V) DISH Video Demo ES | d2c1819e-5a3f-45ba-bf09-d6034181491c |                |                               |
| Clientes                               | 12 | 0 1                 | #10     | sdk_gphone64_x86_64      | (V) DISH Video Demo ES | 525c7d83-a009-5915-a560-57811026acb4 |                |                               |
| Categorías de factura                  | c  | 0 🖻                 | #11     | sdk_gphone64_arm64       | (V) DISH Video Demo ES | c5311e3e-a85f-5d30-b821-4618a9ea9f3b |                |                               |
| Traducciones<br>Perfiles de envase     | 12 | 0 🖻                 | #12     | sdk_gphone64_arm64       | (V) DISH Video Demo ES | 80ac2b4b-1862-52b9-ac33-956ab8e5d637 |                |                               |
| Escanear servicios                     |    | 0                   | #13     | ONEPLUS A5000            | (V) DISH Video Demo ES | 21571f7c-bb14-555c-b7b9-224064a8886b |                |                               |
| 🖻 Pago                                 | ~  | 0                   | #14     | ONEPLUS A3010            | (V) DISH Video Demo ES | 6188f8e0-146f-5a9e-877c-545c9b0912ab |                |                               |
|                                        |    |                     |         |                          |                        | 1 2 >                                |                |                               |

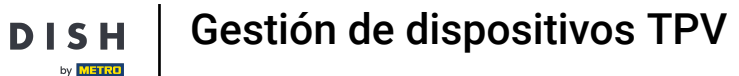

Se abrirá una nueva ventana, donde podrás ajustar la información del dispositivo TPV. Para cambiar el nombre del mismo, utiliza el campo de texto correspondiente.

| DISH POS v3.29.1                         | (V) DISH Vi | Editar dispositivo TPV  | Configuración del TPV                       |                                                                                           |         |             |                              | 6        |
|------------------------------------------|-------------|-------------------------|---------------------------------------------|-------------------------------------------------------------------------------------------|---------|-------------|------------------------------|----------|
| « Minimizar menú                         | Dispositivo | # Configuración del TPV | ID 3 Nomb                                   | re <sup>.</sup> Default (HD Video Demo English)                                           |         | UUID*       | 88525b24-ff5d-4ada-9f15-737d | b707ab6a |
| Panel de control                         | Q Buscar    |                         | General                                     |                                                                                           | Plan    | os de mesas |                              |          |
| 🕅 Artículos 🗸 🗸                          |             |                         | ID fiscal                                   |                                                                                           | Ningu   | onu         |                              |          |
| ∿, Finanzas ✓                            | 1           |                         | Instalación                                 | (V) DISH Video Demo ES                                                                    | ~       |             |                              |          |
| (승) General 🔨                            | 1           |                         | Inicio automático de<br>sesión de usuario   | Ninguno                                                                                   | ~       |             |                              |          |
| General<br>Estaciones de producc         | 0 1         |                         | Pago                                        |                                                                                           |         |             |                              |          |
| Instalaciones                            | 1           |                         | Seleccionar el menú de                      | Online Payments                                                                           | ~ ~     |             |                              |          |
| Caja portamonedas<br>Impresoras          | 0 1         |                         | los métodos de pago                         |                                                                                           | ~ •     |             |                              |          |
| Enlaces a la app                         | 1           |                         | PIN asociado                                | Ninguno                                                                                   | ~       |             |                              |          |
| Plano de las mesas<br>Usuarios           | 0 0         |                         | Impresora de tickets                        |                                                                                           | ~       |             |                              |          |
| Grupos de usuarios                       | 1           |                         |                                             | Esta opción impide la apertura automática de<br>registradora cuando se imprime un ticket. | la caja |             |                              |          |
| Dispositivos TPV<br>Orden de plato       | 2 0         |                         | Suprime la señal de la<br>caja registradora | Sí 🖲 No                                                                                   |         |             |                              |          |
| Clientes                                 | 0 🖻         |                         |                                             |                                                                                           |         |             |                              |          |
| Divisa<br>Categorías de facturac         | 0 🖻         |                         |                                             |                                                                                           |         |             |                              |          |
| Traducciones                             | 0 0         |                         |                                             |                                                                                           |         |             |                              |          |
| Perfiles de envase<br>Escanear servicios | 0 0         |                         |                                             |                                                                                           |         |             |                              |          |
| E Pago V                                 | 0 0         |                         |                                             |                                                                                           |         |             |                              |          |
|                                          |             |                         | Cancelar                                    |                                                                                           |         |             |                              | Guardar  |

# Para cambiar la instalación asignada al dispositivo, haz clic en el menú desplegable correspondiente.

| DISH POS v3.29.1                         | (V) DIS      | Editar dispositivo TPV  | Configuración del TPV                       |                                                                                                   |                                                             | $\otimes$ |
|------------------------------------------|--------------|-------------------------|---------------------------------------------|---------------------------------------------------------------------------------------------------|-------------------------------------------------------------|-----------|
| « Minimizar menú                         | Disposi      | # Configuración del TPV | ID 3 Nomb                                   | re* Default (HD Video Demo English)                                                               | UUID* 88525b24-ff5d-4ada-9f15-737db707ab6a                  |           |
| Panel de control                         | Q Buse       |                         | General                                     |                                                                                                   | Planos de mesas                                             |           |
| 🕅 Artículos 🗸 🗸                          |              |                         | ID fiscal                                   |                                                                                                   | C Terras                                                    |           |
| √ Finanzas ✓                             | 0 6          |                         | Instalación                                 | (V) DISH Video Demo ES 🗸 🗸                                                                        | <ul> <li>Restaurant Handheld</li> <li>Restaurant</li> </ul> |           |
| ⓒ General 🔨                              | 0            |                         | Inicio automático de<br>sesión de usuario   | Ninguno                                                                                           |                                                             |           |
| Estaciones de producc                    |              |                         | Pago                                        |                                                                                                   |                                                             |           |
| Caja portamonedas                        |              |                         | Seleccionar el menú de                      | Online Payments X Y                                                                               |                                                             |           |
| Impresoras                               | <i>. .</i> t |                         | los métodos de pago                         |                                                                                                   |                                                             |           |
| Enlaces a la app                         | 1            |                         | PIN asociado                                | Ninguno ~                                                                                         |                                                             |           |
| Plano de las mesas<br>Usuarios           | 0            |                         | Impresora de tickets                        | ~                                                                                                 |                                                             |           |
| Grupos de usuarios                       | 0            |                         |                                             | Esta opción impide la apertura automática de la caja<br>registradora cuando se imprime un ticket. |                                                             |           |
| Dispositivos TPV<br>Orden de plato       | 0            |                         | Suprime la señal de la<br>caja registradora | Sí 🖲 No                                                                                           |                                                             |           |
| Clientes                                 | 0            |                         |                                             |                                                                                                   |                                                             |           |
| Divisa                                   | 0 6          |                         |                                             |                                                                                                   |                                                             |           |
| Categorías de facturac                   |              |                         |                                             |                                                                                                   |                                                             |           |
| Perfiles de envase<br>Escanear servicios |              |                         |                                             |                                                                                                   |                                                             |           |
| 🖯 Pago 🗸                                 |              |                         | Cancelar                                    |                                                                                                   | Gua                                                         | irdar     |
| <u> </u>                                 |              |                         |                                             |                                                                                                   |                                                             |           |

#### Ð

D

DISH

by METRO

# A continuación, selecciona una instalación de las opciones marcando la casilla correspondiente.

| DISH POS v3.29.1 (V) DIS           | Editar dispositivo TPV  | Configuración del TPV                         |                                                                                                   |                                            | $\otimes$ |
|------------------------------------|-------------------------|-----------------------------------------------|---------------------------------------------------------------------------------------------------|--------------------------------------------|-----------|
| « Minimizar menú Disposi           | # Configuración del TPV | ID 3 Nombr                                    | e* Default (HD Video Demo English)                                                                | UUID* 88525b24-ff5d-4ada-9f15-737db707ab6a |           |
| Panel de control     Q Busc        |                         | General                                       |                                                                                                   | Planos de mesas                            |           |
| Artículos ~                        |                         | ID fiscal                                     |                                                                                                   | C Terras                                   |           |
| -√- Finanzas →                     |                         | Instalación                                   | (V) DISH Video Demo ES                                                                            | Terrace Handheld Restaurant Handheld       |           |
| ې General                          |                         | Inicio automático de                          | ∧ ☑ (V) DISH Video Demo ES                                                                        | C Restaurant                               |           |
| General                            |                         | sesión de usuario                             | ∼ 🗌 Restaurante                                                                                   |                                            |           |
| Instalaciones                      |                         | Pago                                          | Venta directa                                                                                     |                                            |           |
| Caja portamonedas                  |                         | Seleccionar el menú de<br>los métodos de pago | <ul> <li>✓ □ E-Commerce</li> </ul>                                                                |                                            |           |
| Enlaces a la app                   |                         | PIN asociado                                  | Ninguno                                                                                           |                                            |           |
| Plano de las mesas                 |                         | Impresora de tickets                          | ~                                                                                                 |                                            |           |
| Grupos de usuarios                 |                         |                                               | Esta opción impide la apertura automática de la caja<br>registradora cuando se imprime un ticket. |                                            |           |
| Dispositivos TPV<br>Orden de plato |                         | Suprime la señal de la<br>caja registradora   | Sí 🖲 No                                                                                           |                                            |           |
| Clientes 🧷 🖞                       |                         |                                               |                                                                                                   |                                            |           |
| Divisa<br>Categorías de facturac   |                         |                                               |                                                                                                   |                                            |           |
| Traducciones                       |                         |                                               |                                                                                                   |                                            |           |
| Escanear servicios                 |                         |                                               |                                                                                                   |                                            |           |
| 😑 Pago 🗸 🖉                         |                         |                                               |                                                                                                   |                                            |           |
|                                    |                         | Cancelar                                      |                                                                                                   | Guarda                                     |           |

Gestión de dispositivos TPV

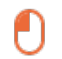

D

DISH

by METRO

# Puede asignar un usuario que se conecte automáticamente al encender el dispositivo. Para ello, utilice el menú desplegable correspondiente.

| DISH POS v3.29.1                       | (V) DISI   | Editar dispositivo TPV  | Configuración del TPV                       |                                                      |                                            | $\otimes$ |
|----------------------------------------|------------|-------------------------|---------------------------------------------|------------------------------------------------------|--------------------------------------------|-----------|
| « Minimizar menú                       | Disposi    | # Configuración del TPV | ID 3 Nomb                                   | re* Default (HD Video Demo English)                  | UUID* 88525b24-ff5d-4ada-9f15-737db707ab6a |           |
| Panel de control                       | Q Busc     |                         | General                                     |                                                      | Planos de mesas                            |           |
| 🛞 Artículos 🗸 🗸                        |            |                         | ID fiscal                                   |                                                      | C Terras                                   |           |
| ∽ Finanzas ✓                           | 0 ť        |                         | Instalación                                 | Terraza                                              | Restaurant Handheld                        |           |
| ැඩි General 🧄                          | 0 ť        |                         | Inicio automático de<br>sesión de usuario   | Ninguno                                              | restaurant                                 |           |
| General<br>Estaciones de producc       | <i>0</i> ť |                         | Pago                                        |                                                      |                                            |           |
| Instalaciones<br>Caja portamonedas     | / t        |                         | Seleccionar el menú de                      | Online Payments X V                                  |                                            |           |
| Impresoras                             | 1          |                         | los métodos de pago<br>PIN asociado         | Ninguno                                              |                                            |           |
| Enlaces a la app<br>Plano de las mesas |            |                         | Impresora de tickets                        | · · · · · · · · · · · · · · · · · · ·                |                                            |           |
| Usuarios<br>Grupos de usuarios         |            |                         |                                             | Esta opción impide la apertura automática de la caja |                                            |           |
| Dispositivos TPV<br>Orden de plato     | 0 6        |                         | Suprime la señal de la<br>caja registradora | Sí  No                                               |                                            |           |
| Clientes                               | 0 ť        |                         |                                             |                                                      |                                            |           |
| Divisa<br>Categorías de facturac       | <i>0</i> ť |                         |                                             |                                                      |                                            |           |
| Traducciones<br>Perfiles de envase     | <i>0</i> ť |                         |                                             |                                                      |                                            |           |
| Escanear servicios                     | 0 t        |                         |                                             |                                                      |                                            |           |
| E Pago Y                               |            |                         | Cancelar                                    |                                                      | Guard                                      | dar       |

by METRO

D

# • Y selecciona un usuario de las opciones dadas.

| DISH POS v3.29.1                         | (V) DIS | Editar dispositivo TPV  | Configuración del TPV                         |                                                                                                    |                                            | $\otimes$ |
|------------------------------------------|---------|-------------------------|-----------------------------------------------|----------------------------------------------------------------------------------------------------|--------------------------------------------|-----------|
| « Minimizar menú                         | Disposi | # Configuración del TPV | ID 3 Nomb                                     | re* Default (HD Video Demo English)                                                                            | UUID* 88525b24-ff5d-4ada-9f15-737db707ab6a |           |
| Ø Panel de control                       | Q Buse  |                         | General                                       |                                                                                                    | Planos de mesas                            |           |
| 🕅 Artículos 🗸 🗸                          |         |                         | ID fiscal                                     |                                                                                                    | C Terras                                   |           |
| -\∕r Finanzas ✓                          | 0 1     |                         | Instalación                                   | Terraza ~                                                                                                    | Restaurant Handheld                        |           |
| ලා General 🔨                             | 0 t     |                         | Inicio automático de<br>sesión de usuario     | Ninguno  Gerente                                                                                               |                                            |           |
| Estaciones de producc                    | 0 t     |                         | Pago                                          | Gerente inglés<br>– QR                                                                                         |                                            |           |
| Caja portamonedas                        |         |                         | Seleccionar el menú de<br>los métodos de pago | Segundo Escribiente<br>Soporte                                                                                 |                                            |           |
| Enlaces a la app                         | 0 t     |                         | PIN asociado                                  | Webshop                                                                                                    |                                            |           |
| Plano de las mesas<br>Usuarios           | 0 t     |                         | Impresora de tickets                          | ×                                                                                                    |                                            |           |
| Grupos de usuarios<br>Dispositivos TPV   |         |                         | Suprime la señal de la                        | Esta opción impide la apertura automática de la caja<br>registradora cuando se imprime un ticket.<br>O Sí 📀 No |                                            |           |
| Orden de plato<br>Clientes               | 0 t     |                         |                                               |                                                                                                    |                                            |           |
| Divisa<br>Categorías de facturac         | 0 t     |                         |                                               |                                                                                                    |                                            |           |
| Traducciones                             | 0 t     |                         |                                               |                                                                                                    |                                            |           |
| Perfiles de envase<br>Escanear servicios | 0 t     |                         |                                               |                                                                                                    |                                            |           |
| 🗖 Pago 🗸 🗸                               |         |                         | Cancelar                                      |                                                                                                    | Guar                                       | dar       |
| ~ · · · ·                                |         |                         |                                               |                                                                                                    |                                            |           |

by METRO

D

# Para asignar un menú de forma de pago, utilice el menú desplegable correspondiente.

| DISH POS v3.29.1                         | (V) DIS    | Editar dispositivo TPV  | Configuración del TPV                         |                                                                                                |                                                             | × |
|------------------------------------------|------------|-------------------------|-----------------------------------------------|------------------------------------------------------------------------------------------------|-------------------------------------------------------------|---|
| « Minimizar menú                         | Disposi    | # Configuración del TPV | ID 3 Nomb                                     | re <sup>•</sup> Default (HD Video Demo English)                                                | UUID* 88525b24-ff5d-4ada-9f15-737db707ab6a                  |   |
| Panel de control                         | Q Busc     |                         | General                                       |                                                                                                | Planos de mesas                                             |   |
| 💮 Artículos 🗸 🗸                          |            |                         | ID fiscal                                     |                                                                                                | C Terras                                                    |   |
| √ Finanzas ✓                             | 0 6        |                         | Instalación                                   | Terraza                                                                                        | <ul> <li>Restaurant Handheld</li> <li>Restaurant</li> </ul> |   |
| ⓒ General ·                              | 1          |                         | Inicio automático de<br>sesión de usuario     | Ninguno                                                                                        | $\checkmark$                                                |   |
| Estaciones de producc                    | 0          |                         | Pago                                          |                                                                                                |                                                             |   |
| Caja portamonedas                        |            |                         | Seleccionar el menú de<br>los métodos de pago | Online Payments X                                                                              | $\sim$                                                      |   |
| Impresoras<br>Enlaces a la app           | 0          |                         | PIN asociado                                  | Ninguno                                                                                        | ~                                                           |   |
| Plano de las mesas<br>Usuarios           | 0 6        |                         | Impresora de tickets                          |                                                                                                | ~                                                           |   |
| Grupos de usuarios<br>Dispositivos TPV   | <i>0</i> ť |                         | Suprime la señal de la                        | Esta opción impide la apertura automática de la caja registradora cuando se imprime un ticket. |                                                             |   |
| Orden de plato                           |            |                         | caja registradora                             |                                                                                                |                                                             |   |
| Clientes                                 | 0 t        |                         |                                               |                                                                                                |                                                             |   |
| Divisa<br>Categorías de facturac         | 1          |                         |                                               |                                                                                                |                                                             |   |
| Traducciones                             | 0 t        |                         |                                               |                                                                                                |                                                             |   |
| Perfiles de envase<br>Escanear servicios | 1          |                         |                                               |                                                                                                |                                                             |   |
| 🖹 Pago 🗸                                 | 0 1        |                         | Cancelar                                      |                                                                                                | Guardan                                                     |   |

by METRO

D

# • Y selecciona el menú de las opciones dadas.

| DISH POS v3.29.1                       | (V) DIS    | Editar dispositivo TPV  | Configuración del TPV                         |                                                                                                   |                                            | $\otimes$ |
|----------------------------------------|------------|-------------------------|-----------------------------------------------|---------------------------------------------------------------------------------------------------|--------------------------------------------|-----------|
| « Minimizar menú                       | Disposi    | # Configuración del TPV | ID 3 Nombre                                   | • Default (HD Video Demo English)                                                                 | UUID* 88525b24-ff5d-4ada-9f15-737db707ab6a |           |
| Panel de control                       | Q Busc     |                         | General                                       |                                                                                                   | Planos de mesas                            |           |
| 🕎 Artículos 🗸 🗸                        |            |                         | ID fiscal                                     |                                                                                                   | C Terras                                   |           |
| √. Finanzas V                          | e t        |                         | Instalación                                   | Terraza 🗸                                                                                         | Restaurant Handheld  Restaurant            |           |
| 💮 General                              | <b>e</b> t |                         | Inicio automático de<br>sesión de usuario     | Ninguno                                                                                           |                                            |           |
| Estaciones de producc                  | 1          |                         | Pago                                          |                                                                                                   |                                            |           |
| Instalaciones<br>Caja portamonedas     |            |                         | Seleccionar el menú de<br>los métodos de pago | Online Payments X ^                                                                               |                                            |           |
| Impresoras<br>Enlaces a la app         | <i>0</i> ť |                         | PIN asociado                                  | External Payments Online Payments                                                                 |                                            |           |
| Plano de las mesas<br>Usuarios         | <b>0</b> ť |                         | Impresora de tickets                          | Payment Methods                                                                                   |                                            |           |
| Grupos de usuarios                     | <b>/</b> t |                         |                                               | Está opción impide la apertura automática de la caja<br>registradora cuando se imprime un ticket. | -                                          |           |
| Orden de plato                         | / ť        |                         | Suprime la señal de la<br>caja registradora   | Sí 🔘 No                                                                                           |                                            |           |
| Clientes                               | 0 ť        |                         |                                               |                                                                                                   |                                            |           |
| Divisa                                 | 1          |                         |                                               |                                                                                                   |                                            |           |
| Categorias de facturac<br>Traducciones | 0 ť        |                         |                                               |                                                                                                   |                                            |           |
| Perfiles de envase                     |            |                         |                                               |                                                                                                   |                                            |           |
| Escanear servicios                     |            |                         |                                               |                                                                                                   |                                            |           |
| Pago ✓                                 |            |                         | Cancelar                                      |                                                                                                   | Guarda                                     |           |

by METRO

D

# • Aquí puedes seleccionar tu PIN asociado.

| DISH POS v3.29.1                         | (V) DIS    | Editar dispositivo TPV  | Configuración del TPV                         |                                                                                                | 8                                          | ) |
|------------------------------------------|------------|-------------------------|-----------------------------------------------|------------------------------------------------------------------------------------------------|--------------------------------------------|---|
| « Minimizar menú                         | Disposi    | # Configuración del TPV | ID 3 Nombre                                   | e* Default (HD Video Demo English)                                                             | UUID* 88525b24-ff5d-4ada-9f15-737db707ab6a |   |
| Panel de control                         | Q Busc     |                         | General                                       |                                                                                                | Planos de mesas                            |   |
| 😚 Artículos 🗸 🗸                          |            |                         | ID fiscal                                     |                                                                                                | C Terras                                   |   |
| √ Finanzas ✓                             | 0 6        |                         | Instalación                                   | Terraza 🗸                                                                                      | Restaurant Handheld                        |   |
| 合 General · ·                            | 0 ť        |                         | Inicio automático de<br>sesión de usuario     | Ninguno ~                                                                                      |                                            |   |
| Estaciones de producc                    |            |                         | Pago                                          |                                                                                                |                                            |   |
| Caja portamonedas                        |            |                         | Seleccionar el menú de<br>los métodos de pago | Online Payments X V                                                                            |                                            |   |
| Enlaces a la app                         | 0 1        |                         | PIN asociado                                  | Ninguno                                                                                        |                                            |   |
| Plano de las mesas<br>Usuarios           | 1          |                         | Impresora de tickets                          | ~                                                                                              |                                            |   |
| Grupos de usuarios<br>Dispositivos TPV   | 0 ť        |                         | Suprima la señal de la                        | Esta opción impide la apertura automática de la caja registradora cuando se imprime un ticket. |                                            |   |
| Orden de plato                           |            |                         | caja registradora                             |                                                                                                |                                            |   |
| Clientes                                 | <i>0</i> t |                         |                                               |                                                                                                |                                            |   |
| Divisa                                   | 0          |                         |                                               |                                                                                                |                                            |   |
| Traducciones                             | 1 T        |                         |                                               |                                                                                                |                                            |   |
| Perfiles de envase<br>Escanear servicios |            |                         |                                               |                                                                                                |                                            |   |
| E Pago Y                                 |            |                         | Cancelar                                      |                                                                                                | Guardar                                    | ) |

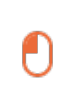

DISH

by METRO

# Después, utiliza el menú desplegable correspondiente para asignar una impresora de tickets al dispositivo TPV.

| DISH POS v3.29.1 (V) DI                                    | SI Editar dispositivo TPV | Configuración del TPV                         |                                                                                                    |                                            | $\otimes$ |
|------------------------------------------------------------|---------------------------|-----------------------------------------------|----------------------------------------------------------------------------------------------------|--------------------------------------------|-----------|
| « Minimizar menú Dispo                                     | # Configuración del TPV   | ID 3 Nombre                                   | * Default (HD Video Demo English)                                                                             | UUID* 88525b24-ff5d-4ada-9f15-737db707ab6a |           |
| Panel de control           Q         Bu                    | sc                        | General                                       |                                                                                                    | Planos de mesas                            |           |
| Artículos ~                                                |                           | ID fiscal                                     |                                                                                                    | C Terras                                   |           |
| √ Finanzas ✓                                               | E                         | Instalación                                   | Terraza 🗸                                                                                                    | Restaurant Handheld                        |           |
| 🔅 General                                                  | E                         | Inicio automático de<br>sesión de usuario     | Ninguno                                                                                                    |                                            |           |
| Estaciones de producc                                      | 1                         | Pago                                          |                                                                                                    |                                            |           |
| Caja portamonedas                                          | 1                         | Seleccionar el menú de<br>los métodos de pago | Online Payments $\times$ $\vee$                                                                               |                                            |           |
| Enlaces a la app                                           | ť                         | PIN asociado                                  | Ninguno 🗸                                                                                                    |                                            |           |
| Plano de las mesas<br>Usuarios                             | £                         | Impresora de tickets                          | KITCHENPRINTER ~                                                                                              |                                            |           |
| Grupos de usuarios 0<br>Dispositivos TPV<br>Orden de plato |                           | Suprime la señal de la<br>caja registradora   | Esta opción impide la apertura automática de la caja<br>registradora cuando se imprime un ticket.<br>Sí () No |                                            |           |
| Clientes 0<br>Divisa                                       | ť.                        |                                               |                                                                                                    |                                            |           |
| Categorías de facturac                                     |                           |                                               |                                                                                                    |                                            |           |
| Perfiles de envase<br>Escanear servicios                   | ť                         |                                               |                                                                                                    |                                            |           |
| E Pago Y                                                   | ť                         | Cancelar                                      |                                                                                                    | Guard                                      | dar       |

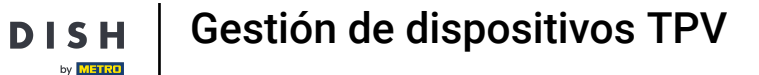

Ð

Al suprimir la señal del cajón, el cajón no se abrirá automáticamente después de imprimir un ticket. Para activar o desactivar esta función, marca la casilla correspondiente.

| DISH POS v3.29.1                         | (V) DISI   | Editar dispositivo TPV  | Configuración del TPV                       |                                                                                                   |                                            | $\otimes$ |
|------------------------------------------|------------|-------------------------|---------------------------------------------|---------------------------------------------------------------------------------------------------|--------------------------------------------|-----------|
| « Minimizar menú                         | Disposi    | # Configuración del TPV | ID 3 Nombr                                  | re* Default (HD Video Demo English)                                                               | UUID* 88525b24-ff5d-4ada-9f15-737db707ab6a |           |
| Panel de control                         | Q Busc     |                         | General                                     |                                                                                                   | Planos de mesas                            |           |
| 🛞 Artículos 🗸 🗸                          |            |                         | ID fiscal                                   |                                                                                                   | C Terras                                   |           |
| $\cdot $ Finanzas $\checkmark$           | l fi       |                         | Instalación                                 | Terraza V                                                                                         | Restaurant Handheld                        |           |
| ද්‍රි General 🦱                          | 0 t        |                         | Inicio automático de                        | Ninguno                                                                                           | C Restaurant                               |           |
| General<br>Estaciones de producc         | <i>1</i> t |                         | Bago                                        |                                                                                                   |                                            |           |
| Instalaciones                            | 0 ť        |                         | Fagu                                        | Online Deumente                                                                                   |                                            |           |
| Caja portamonedas<br>Impresoras          | <i>0</i> ť |                         | los métodos de pago                         |                                                                                                   |                                            |           |
| Enlaces a la app                         | 0 ť        |                         | PIN asociado                                | Ninguno 🗸                                                                                         |                                            |           |
| Plano de las mesas<br>Usuarios           | <i>0</i> ť |                         | Impresora de tickets                        | KITCHENPRINTER ~                                                                                  |                                            |           |
| Grupos de usuarios                       | / t        |                         |                                             | Esta opción impide la apertura automática de la caja<br>registradora cuando se imprime un ticket. |                                            |           |
| Dispositivos TPV<br>Orden de plato       | 0 ť        |                         | Suprime la señal de la<br>caja registradora | Sí 🖲 No                                                                                           |                                            |           |
| Clientes                                 | 0 ť        |                         |                                             |                                                                                                   |                                            |           |
| Divisa<br>Categorías de facturac         | 0 ť        |                         |                                             |                                                                                                   |                                            |           |
| Traducciones                             | 0 ť        |                         |                                             |                                                                                                   |                                            |           |
| Perfiles de envase<br>Escanear servicios | 0 ť        |                         |                                             |                                                                                                   |                                            |           |
|                                          | 0 ť        |                         |                                             |                                                                                                   |                                            |           |
|                                          |            |                         | Cancelar                                    |                                                                                                   | Guarda                                     | 7         |

#### 0

D

DISH

by METRO

# Para asignar un mapa de mesa al dispositivo TPV, selecciona un mapa poniendo una marca de verificación en el mapa de mesa correspondiente.

| DISH POS v3.29.1                   | (V) DIS    | Editar dispositivo TPV  | Configuración del TPV                         |                                                                                                   |                                            | $\otimes$ |
|------------------------------------|------------|-------------------------|-----------------------------------------------|---------------------------------------------------------------------------------------------------|--------------------------------------------|-----------|
| « Minimizar menú                   | Disposi    | # Configuración del TPV | ID 3 Nombr                                    | e <sup>*</sup> Default (HD Video Demo English)                                                    | UUID* 88525b24-ff5d-4ada-9f15-737db707ab6a |           |
| Panel de control                   | Q Busc     |                         | General                                       |                                                                                                   | Planos de mesas                            |           |
| 🕎 Artículos 🗸 🗸                    |            |                         | ID fiscal                                     |                                                                                                   | Terras                                     |           |
| -√- Finanzas 🗸 🗸                   | 0 f        |                         | Instalación                                   | Terraza 🗸                                                                                         | Terrace Handheld     Restaurant Handheld   |           |
| දියි General 🧄                     | 0          |                         | Inicio automático de                          | Ninguno                                                                                           | Restaurant                                 |           |
| General<br>Estaciones de producc   | l t        |                         |                                               |                                                                                                   |                                            |           |
| Instalaciones                      | 0 ť        |                         | Pago                                          |                                                                                                   |                                            |           |
| Caja portamonedas<br>Impresoras    | <i>l</i> ť |                         | Seleccionar el menú de<br>los métodos de pago | Online Payments X V                                                                               |                                            |           |
| Enlaces a la app                   | 0          |                         | PIN asociado                                  | Ninguno                                                                                           |                                            |           |
| Plano de las mesas<br>Usuarios     | 0          |                         | Impresora de tickets                          | KITCHENPRINTER ~                                                                                  |                                            |           |
| Grupos de usuarios                 | 0 ť        |                         |                                               | Esta opción impide la apertura automática de la caja<br>registradora cuando se imprime un ticket. |                                            |           |
| Dispositivos TPV<br>Orden de plato | / (        |                         | Suprime la señal de la<br>caja registradora   | Sí 🖲 No                                                                                           |                                            |           |
| Clientes                           | 0 ť        |                         |                                               |                                                                                                   |                                            |           |
| Categorías de facturac             | <i>0</i> ť |                         |                                               |                                                                                                   |                                            |           |
| Traducciones                       | 1          |                         |                                               |                                                                                                   |                                            |           |
| Escanear servicios                 | 0          |                         |                                               |                                                                                                   |                                            |           |
| 🖹 Pago 🗸                           |            |                         | Cancelar                                      |                                                                                                   | Guard                                      | ar        |

### 0

D

#### Cuando hayas terminado de ajustar el dispositivo, pulsa Guardar para aplicar los cambios.

| DISH POS v3.29.1                   | (V) DISI   | Editar dispositivo TPV  | Configuración del TPV                         |                                                                                                   |                                            | × |
|------------------------------------|------------|-------------------------|-----------------------------------------------|---------------------------------------------------------------------------------------------------|--------------------------------------------|---|
| « Minimizar menú                   | Disposi    | # Configuración del TPV | ID 3 Nombr                                    | e <sup>*</sup> Default (HD Video Demo English)                                                    | UUID* 88525b24-ff5d-4ada-9f15-737db707ab6a |   |
| Panel de control                   | Q Busc     |                         | General                                       |                                                                                                   | Planos de mesas                            |   |
| 🕅 Artículos 🗸 🗸                    |            |                         | ID fiscal                                     |                                                                                                   | C Terras                                   |   |
| -\∕- Finanzas →                    | <i>0</i> ť |                         | Instalación                                   | Terraza 🗸                                                                                         | Restaurant Handheld                        |   |
| ô} General 🤸                       | 0 ť        |                         | Inicio automático de<br>sesión de usuario     | Ninguno                                                                                           | ]                                          |   |
| General<br>Estaciones de producc   | 0 ť        |                         | Pago                                          |                                                                                                   |                                            |   |
| Instalaciones<br>Caja portamonedas | l t        |                         | Seleccionar el menú de<br>los métodos de pago | Online Payments X ~                                                                               |                                            |   |
| Impresoras<br>Enlaces a la app     | 0 t        |                         | PIN asociado                                  | Ninguno ~                                                                                         |                                            |   |
| Plano de las mesas<br>Usuarios     | 0 ť        |                         | Impresora de tickets                          | KITCHENPRINTER ~                                                                                  |                                            |   |
| Grupos de usuarios                 | <i>0</i> ť |                         |                                               | Esta opción impide la apertura automática de la caja<br>registradora cuando se imprime un ticket. |                                            |   |
| Orden de plato                     | 0 ť        |                         | Suprime la señal de la<br>caja registradora   | Sí 🖲 No                                                                                           |                                            |   |
| Clientes                           | <i>0</i> ť |                         |                                               |                                                                                                   |                                            |   |
| Categorías de facturac             | 0 ť        |                         |                                               |                                                                                                   |                                            |   |
| Traducciones                       | 0 ť        |                         |                                               |                                                                                                   |                                            |   |
| Escanear servicios                 | l t        |                         |                                               |                                                                                                   |                                            |   |
| Pago Y                             | l t        |                         | Cancelar                                      |                                                                                                   | Guardan                                    |   |

Ð

#### De vuelta a la vista general, puedes eliminar un dispositivo TPV utilizando el icono de la papelera.

| DISH POS v3.29.1                    | (V) DISH Vi                                                                                                    | deo De  | emo ES 🔅                 | 😚 Dish Support         | Demo Dish 🗸                          |  |  |
|-------------------------------------|----------------------------------------------------------------------------------------------------|---------|--------------------------|------------------------|--------------------------------------|--|--|
| « Minimizar menú Ø Panel de control | Dispositivo<br>Q Buscar                                                                                                    | s TPV ( | (56)                     | :=                     | Mostrar <b>50 ~</b> Registros        |  |  |
| Artículos ~                         |                                                                                                    | ID 🗘    | Nombre 🗘                 | Ubicación 🗘            | UUID 🗘                               |  |  |
| -√- Finanzas →                      | 1                                                                                                    | #1      | 1000                     | (V) DISH Video Demo ES | 12618f27-239f-49b6-9a0d-516f35bd9b35 |  |  |
| General A                           | 1                                                                                                    | #2      | ONEPLUS A5000            | (V) DISH Video Demo ES | 2ad86d54-c81e-5f74-812b-f119f493b3b5 |  |  |
| Estaciones de producc               | 1                                                                                                    | #3      | Default (HD Video Demo E | (V) DISH Video Demo ES | 88525b24-ff5d-4ada-9f15-737db707ab6a |  |  |
| Instalaciones                       | <ul> <li>1</li> <li>1</li></ul> | #4      | booq Demo                | (V) DISH Video Demo ES | f33d9051-895f-5a40-a23a-44cb773fce1e |  |  |
| Impresoras                          | 1                                                                                                    | #5      | ONEPLUS A3010            | (V) DISH Video Demo ES | fd9a8da2-8fc4-5eb6-8ada-65caf1274dbc |  |  |
| Enlaces a la app                    | 1                                                                                                    | #6      | ONEPLUS A5000 (OnePlu    | (V) DISH Video Demo ES | e95119a4-52b4-419e-b430-1c42863f0a9b |  |  |
| Usuarios                            | 1                                                                                                    | #7      | booqBESVM                | (V) DISH Video Demo ES | e95119a4-52b4-419e-b430-1c42863f0aCC |  |  |
| Grupos de usuarios                  | 1                                                                                                    | #8      | booq Demo                | (V) DISH Video Demo ES | f33d9051-895f-5a40-a23a-44cb773fceCC |  |  |
| Orden de plato                      | <b>1</b>                                                                                                    | #9      | ONEPLUS A5000 (OnePlu    | (V) DISH Video Demo ES | d2c1819e-5a3f-45ba-bf09-d6034181491c |  |  |
| Clientes                            | <b>1</b>                                                                                                    | #10     | sdk_gphone64_x86_64      | (V) DISH Video Demo ES | 525c7d83-a009-5915-a560-57811026acb4 |  |  |
| Categorías de facturac              | 0 🖻                                                                                                    | #11     | sdk_gphone64_arm64       | (V) DISH Video Demo ES | c5311e3e-a85f-5d30-b821-4618a9ea9f3b |  |  |
| Traducciones                        | 0 1                                                                                                    | #12     | sdk_gphone64_arm64       | (V) DISH Video Demo ES | 80ac2b4b-1862-52b9-ac33-956ab8e5d637 |  |  |
| Escanear servicios                  | 0 🖻                                                                                                    | #13     | ONEPLUS A5000            | (V) DISH Video Demo ES | 21571f7c-bb14-555c-b7b9-224064a8886b |  |  |
| 🗖 Pago 🗸 🗸                          | 1                                                                                                    | #14     | ONEPLUS A3010            | (V) DISH Video Demo ES | 6188f8e0-146f-5a9e-877c-545c9b0912ab |  |  |
| <u> </u>                            |                                                                                                    |         |                          |                        | 1 2 >                                |  |  |

16 de 19

by METRO

D

Ð

Para asegurarte de que no estás borrando un elemento por accidente, se te pedirá que confirmes tu acción haciendo clic en Eliminar.

| DISH POS v3.29.1                       | (V) DISH Video Demo ES 💿 |                          |                        |                                               |                                  | 😚 Dish Support | Demo Dish 🗸 |
|----------------------------------------|--------------------------|--------------------------|------------------------|-----------------------------------------------|----------------------------------|----------------|-------------|
| « Minimizar menú<br>② Panel de control | Dispositivos TPV         | (56)                     |                        |                                               | :≡ Mostrar <b>50 ∽</b> Registros |                |             |
| Artículos V                            | ID 🗘                     | Nombre 🗘                 | Ubicación 🗘            | UUID 🗘                                        |                                  |                |             |
| √v Finanzas V                          | 🥒 🛍 #1                   | booqBESVM                | (V) DISH Video Demo ES | 12618f27-239f-49b6-9a0d-516f35bd9b35          |                                  |                |             |
| General                                | #2                       | ONEPLUS A5000            | (V) DISH Video Demo ES | 2ad86d54-c81e-5f74-812b-f119f493b3b5          |                                  |                |             |
| Estaciones de producc                  | 2 🕅 #3                   | Default (HD Video Demo E | (V) DISH Video Demo ES | 88525b24-ff5d-4ada-9f15-737db707ab6a          |                                  |                |             |
| Instalaciones                          | 2 🗇 #4                   | booq Demo                | (V) DISH Video         |                                               |                                  |                |             |
| Impresoras                             | 2 🗇 #5                   | ONEPLUS A3010            | (V) DISH Video         | ue quieres eliminar el artículo seleccionado? |                                  |                |             |
| Enlaces a la app<br>Plano de las mesas | 1 16                     | ONEPLUS A5000 (OnePlu    | (V) DISH Video         | Cancelar                                      |                                  |                |             |
| Usuarios                               | 2 🕅 #7                   | booqBESVM                | (V) DISH Video         |                                               |                                  |                |             |
| Grupos de usuarios<br>Dispositivos TPV | 2 🖞 #8                   | booq Demo                | (V) DISH Video Demo ES | f33d9051-895f-5a40-a23a-44cb773fceCC          |                                  |                |             |
| Orden de plato                         | 🥖 前 #9                   | ONEPLUS A5000 (OnePlu    | (V) DISH Video Demo ES | d2c1819e-5a3f-45ba-bf09-d6034181491c          |                                  |                |             |
| Clientes<br>Divisa                     | 10 🖉 🦉                   | sdk_gphone64_x86_64      | (V) DISH Video Demo ES | 525c7d83-a009-5915-a560-57811026acb4          |                                  |                |             |
| Categorías de facturac                 | 11 11                    | sdk_gphone64_arm64       | (V) DISH Video Demo ES | c5311e3e-a85f-5d30-b821-4618a9ea9f3b          |                                  |                |             |
| Traducciones<br>Perfiles de envase     | 12                       | sdk_gphone 64_arm 64     | (V) DISH Video Demo ES | 80ac2b4b-1862-52b9-ac33-956ab8e5d637          |                                  |                |             |
| Escanear servicios                     | / 11 #13                 | ONEPLUS A5000            | (V) DISH Video Demo ES | 21571f7c-bb14-555c-b7b9-224064a8886b          |                                  |                |             |
| 🖹 Pago 🗸 🗸                             | / 11 #14                 | ONEPLUS A3010            | (V) DISH Video Demo ES | 6188f8e0-146f-5a9e-877c-545c9b0912ab          |                                  |                |             |
| ~                                      |                          |                          |                        | 1 2 >                                         |                                  |                |             |

i

by METRO

#### Ya está. Has completado el tutorial y ahora sabes cómo gestionar tus dispositivos TPV.

| DISH POS v3.29.1                                                                   | (V) DISH Video Demo ES 💿                                                                      | 😚 Dish Support | D Demo Dish 🗸                 |
|------------------------------------------------------------------------------------|-----------------------------------------------------------------------------------------------|----------------|-------------------------------|
| <ul> <li>Minimizar menú</li> <li>Panel de control</li> </ul>                       | Dispositivos TPV (56)<br>Q Buscar                                                             | :≡             | Mostrar <b>50 ~</b> Registros |
| 🕅 Artículos 🗸 🗸                                                                    | ID 🗘 Nombre 🗘 Ubicación 🗘 UUID 🗘                                                              |                |                               |
| √y Finanzas ✓                                                                      | (V) DISH Video Demo ES 12618f27-239f-49b6-9a0d-516f35bd9b35                                   |                |                               |
| General                                                                            | 1 1 #2 ONEPLUS A5000 (V) DISH Video Demo ES 2ad86d54-c81e-5f74-812b-f119f493b3b5              |                |                               |
| Estaciones de producc                                                              | 🥟 🏦 #3 Default (HD Video Demo E (V) DISH Video Demo ES 88525b24-ff5d-4ada-9f15-737db707ab6a   |                |                               |
| Instalaciones                                                                      | 1 m #4 booq Demo (V) DISH Video Demo ES f33d9051-895f-5a40-a23a-44cb773fce1e                  |                |                               |
| Impresoras                                                                         | 2 🗊 #5 ONEPLUS A3010 (V) DISH Video Demo ES fd9a8da2-8fc4-5eb6-8ada-65caf1274dbc              |                |                               |
| Enlaces a la app<br>Plano de las mesas                                             | 2      m #6 ONEPLUS A5000 (OnePlu (V) DISH Video Demo ES e95119a4-52b4-419e-b430-1c42863f0a9b |                |                               |
| Usuarios                                                                           | 2 🗊 #7 booqBESVM (V) DISH Video Demo ES e95119a4-52b4-419e-b430-1c42863f0aCC                  |                |                               |
| Grupos de usuarios<br>Dispositivos TPV                                             | 1 #8 booq Demo (V) DISH Video Demo ES f33d9051-895f-5a40-a23a-44cb773fceCC                    |                |                               |
| Orden de plato                                                                     | 🧷 🛅 #9 ONEPLUS A5000 (OnePlu (V) DISH Video Demo ES d2c1819e-5a3f-45ba-bf09-d6034181491c      |                |                               |
| Clientes<br>Divisa                                                                 | 1 m #10 sdk_gphone64_x86_64 (V) DISH Video Demo ES 525c7d83-a009-5915-a560-57811026acb4       |                |                               |
| Categorías de facturac<br>Traducciones<br>Perfiles de envase<br>Escanear servicios | 1 m #11 sdk_gphone64_arm64 (V) DISH Video Demo ES c5311e3e-a85f-5d30-b821-4618a9ea9f3b        |                |                               |
|                                                                                    | 1 m #12 sdk_gphone64_arm64 (V) DISH Video Demo ES 80ac2b4b-1862-52b9-ac33-956ab8e5d637        |                |                               |
|                                                                                    | 1571f7c-bb14-555c-b7b9-224064a8886b                                                           |                |                               |
| ⊟ Pago 🗸 🗸                                                                         | 11 #14 ONEPLUS A3010 (V) DISH Video Demo ES 6188f8e0-146f-5a9e-877c-545c9b0912ab              |                |                               |
| <u> </u>                                                                           | 1 2 >                                                                                         |                |                               |

18 de 19

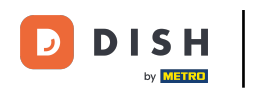

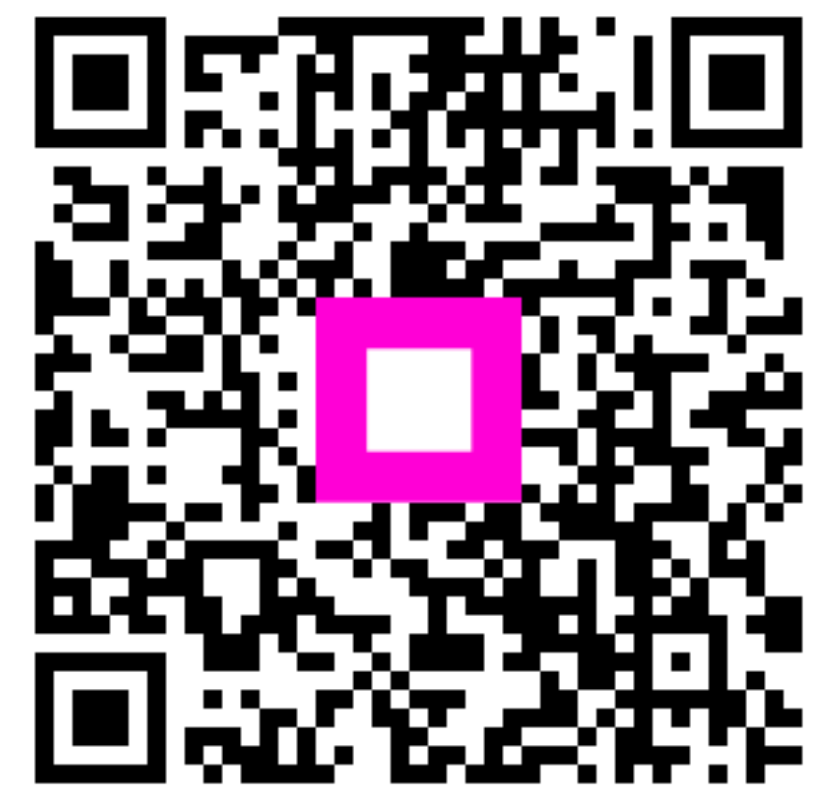

Escanee para ir al reproductor interactivo